## Instrukcja dokonywania zgłoszeń naruszeń prawa w OTCF S.A. na platformie EY VCO

Platforma EY VCO ma na celu umożliwienie dokonywania zgłoszeń naruszeń prawa w sposób poufny, łatwy i ogólnodostępny.

### I. Jak dokonać zgłoszenia naruszenia?

### Krok 1:

Kliknij w przycisk "Dodaj zgłoszenie" (dostępny na stronie powitalnej otcfgroup.vco.ey.com).

System do zgłaszania naruszeń jest zoptymalizowany zarówno dla systemów operacyjnych na komputery stacjonarne, jak i urządzeń mobilnych (Android, iOS) i jest dostępny przez przeglądarkę internetową.

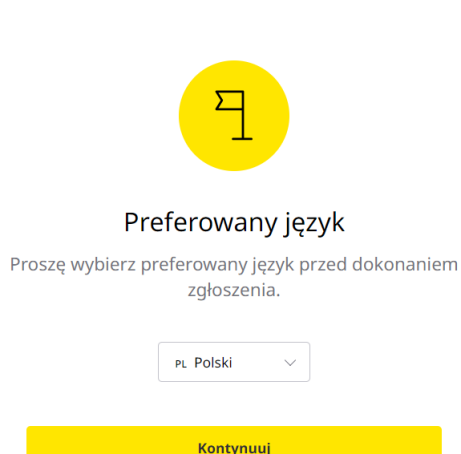

**Krok 2:** Wybierz preferowany język i kliknij w przycisk "Kontynuuj" aby uzyskać dostęp do kwestionariusza zgłaszania naruszenia.

Odpowiedz na pytania w kwestionariuszu tak szczegółowo jak to możliwe. Masz również możliwość dołączenia plików jako dokumentacji wspierającej Twoje zgłoszenie.

Po przeczytaniu i potwierdzeniu zapoznania się z Regulaminem korzystania z EY VCO, Procedurą wewnętrznych zgłoszeń naruszeń prawa "SPEAK UP" wraz Klauzulą informacyjną w zakresie ochrony danych osobowych możesz wysłać zgłoszenie klikając w przycisk "Zatwierdź".

# Witaj!

Coś nie daje Ci spokoju, ale chciałbyś to poufnie zgłosić?

Dodaj zgłoszenie Sprawdź status swojego zgłoszenia

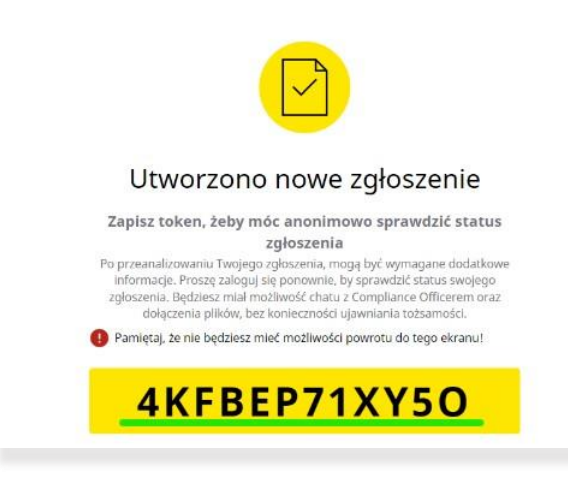

**Krok 3:** Po kliknięciu w przycisk "Zatwierdź" zostanie wyświetlony unikalny token przypisany do Twojego zgłoszenia, umożliwiającym sprawdzenie statusu zgłoszenia i komunikację z osobami odpowiedzialnymi za weryfikację zgłoszeń w OTCF S.A.

Token powinien zostać zachowany i przechowywanyw bezpiecznym miejscu, ponieważ nie będzie więcej wyświetlony. W przypadku podania przez zgłaszającego adresu e-mail do kontaktu, token zostanie wysłany na ten adres.

### II. Jak sprawdzić status zgłoszenia?

Krok 1: Kliknij w link "Sprawdź status swojego zgłoszenia" (dostępny na stronie powitalnej otcfgroup.vco.ey.com):

Krok 2: Wpisz token otrzymany w momencie dokonania zgłoszenia. Jeśli podasz swój adres e-mail, token znajdziesz również w wiadomości, potwierdzającej dokonanie zgłoszenia.

Krok 3: Wpisz swoje pytanie w oknie czatu.

| Krok 1                                                                  | Krok 2                                                                                                    | Krok 3                           |
|-------------------------------------------------------------------------|----------------------------------------------------------------------------------------------------|----------------------------------|
| EY Virtual Compliance Officer                                           | Sprawdź status zgłoszenia                                                                                      | Dialog z sygnalistą              |
| Witaj!<br>Coś nie daje Ci spokoju, ale chciałbyś to<br>poufnie zgłosić? | Wprowadź token otrzymany wcześniej podczas<br>zgłaszania nieprawidłowości, aby sprawdzić status<br>zgłoszenia. | Jeszcze nie rozpocząłeś rozmowy. |
| Zgłoś nieprawidłowość                                                   | Token                                                                                                    |                                  |
| Sprawdź status swojego zgłoszenia                                       |                                                                                                    |                                  |
| Language PL Polski V                                                    | Potwierdź                                                                                                    |                                  |
|                                                                         |                                                                                                    | Zaznij wpisywać wiadomość 🕨      |